IDM Control Equipamentos Industriais

## **DISPLAY – BSI-W**

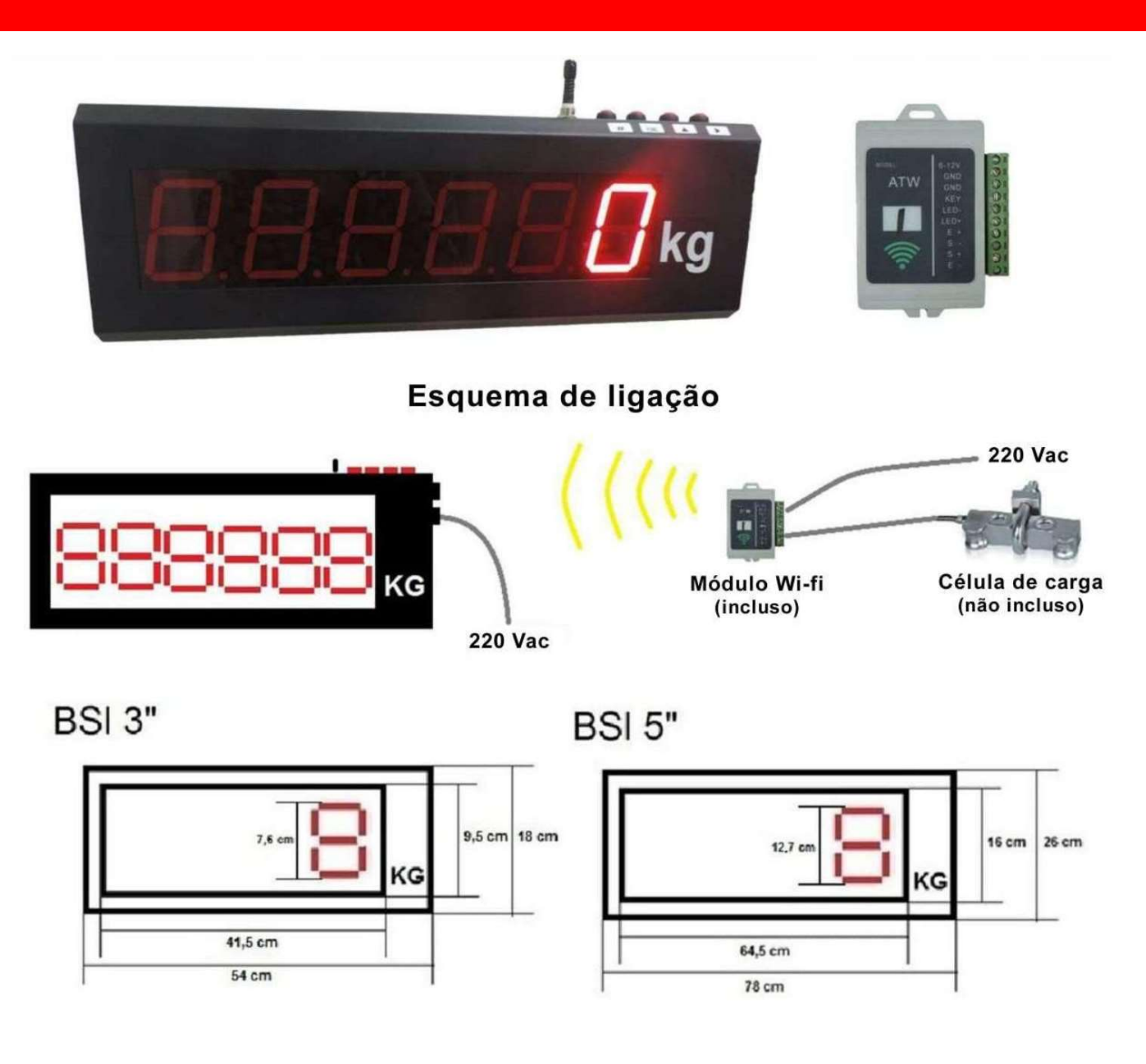

## Informações gerais (Display):

Alimentação: 187~242 VAC Precisão: Gradell, n=3000 Taxa de amostragem: 80 vezes/segundo Intervalo de escala: 1/2/5/10/20/50 Display: 6 dígitos LED Sinal da célula de carga: 1.5~3mV/V Temperatura de trabalho: -10 ~ +50°C

## Informações gerais (Módulo Wi-Fi):

Alimentação: 187~242 VAC Sinal da célula de carga: 1.5~3mV/V Excitação da célula de carga: 5VDC Conexão da célula de carga: 4 fios Faixa de frequência: 430~470MHz Distância de transmissão: 300m Temperatura de trabalho: -10 ~ +50°C

🔪 (11) 3431-1457

# PARAMETRIZAÇÃO DO DISPLAY – BSI-W

#### Principais funções:

[F] – Pressione este botão enquanto estiver ligando, o Display entrará no modo de calibração; Existe uma função de multiplexação no estado de calibração.

[>0<] – Define a função 0; Existe uma função de multiplexação no estado de calibração.

#### **Controle Remoto**

- [▲] No processo de calibração ou configuração, botão de confirmação;
- [H] Manutenção de peso; Muda o cursor durante a calibração ou configuração;
- [\*] O número selecionado é aumentado durante a calibração ou configuração;
- [>0<] Define a função 0. Redução do número durante a calibração ou configuração;

#### Conectando a Célula de Carga no Display:

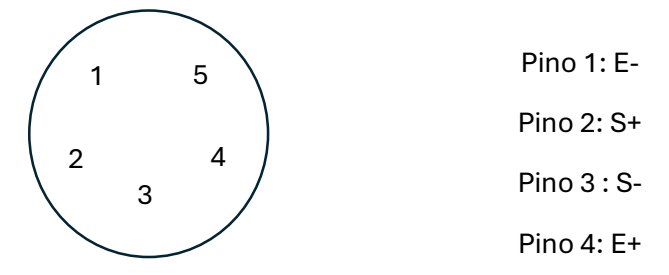

#### Calibragem com 2 botões

Conectada a célula de carga conforme as instruções acima, pressione [F] e ligue o Display. Quando no visor mostrar [CALSP], solte o botão [F]. A partir disso, irá acessar o modo de calibração.

| PASSO | OPERAÇÃO                 | DISPLAY  | NOTAS                                                                      |
|-------|--------------------------|----------|----------------------------------------------------------------------------|
| 1     | Pressione [F] e continue | [CALAP]  | [F]: Calibragem [>0<]: Configuração<br>de parâmetros (pule para o passo 9) |
| 2     | [F]                      | [noLoAd] | Calibração do ponto zero, deixe o<br>display estável e sem carga.          |
| 3     | [F]                      | []       | Delay de 2 segundos, aguarde                                               |
| 4     |                          | [adload] | Adicione uma carga conhecida.<br>Exemplo: carga de 1000kg                  |
| 5     | [F]                      | [000000] | Insira o valor do peso carregado                                           |

Santa Teresinha - São Bernardo do Campo - SP

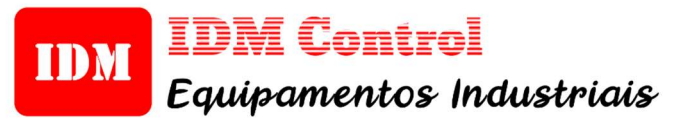

# PARAMETRIZAÇÃO DO DISPLAY – BSI-W

| 6  | [F] ou [>0<]           | [001000] | [F] Move o cursor, [>0<] modifica o número piscante                                                                                                    |
|----|------------------------|----------|----------------------------------------------------------------------------------------------------|
|    | [F][F][F]<br>[F][F]    | [001000] | Após mover o cursor para o último<br>dígito, todos os números irão parar<br>de piscar. Aguardar para<br>estabilização                                                                                                    |
| 7  | [F]                    | [End]    | Fim da calibração                                                                                                    |
| 8  | [F]                    |          | Retorna para o estágio de pesagem,<br>ou pressione [>0<] e passe para o<br>passo 9                                                                                                    |
| 9  |                        | [-SET-]  | Entra no estágio de configuração, se<br>pressionado [>0<], volte para o<br>passo 1                                                                                                    |
| 10 | [F]                    | [E 1]    | Pressione [>0<] para escolher o<br>espaçamento da pesagem<br>[E 1]<br>[E 2]<br>[E 5]<br>[E 10]<br>[E 20]<br>[E 50]<br>[E 50]<br>[E 100]                                                                                                |
| 11 | [F]                    | [dC 0]   | Pressione [>0<] para escolher a<br>posição do ponto decimal<br>[dC 0]<br>[dC .1]<br>[dC .2]<br>[dC .3]                                                                                                    |
| 12 | [F]                    | [010000] | Define o valor máximo de pesagem                                                                                                    |
| 13 | [F][F][F][F]<br>[F][F] |          | [F] Move o cursor, [>0<] modifica o<br>número piscante, quando você<br>mover o cursor para o último dígito,<br>todos os dígitos param de piscar                                                                                        |
| 14 | [F]                    | [Ld 2d]  | Pressione [>0<] para definir o valor<br>de início da pesagem[Ld 1d] 1*(Valor de E no passo 10)[Ld 2d] 2*(Valor de E no passo 10)[Ld 3d] 3*(Valor de E no passo 10)[Ld 4d] 4*(Valor de E no passo 10)[Ld 5d] 5*(Valor de E no passo 10) |

|    |     |         | Pressione [>0<] para definir o filtro |
|----|-----|---------|---------------------------------------|
|    |     |         | [nb 1]                                |
|    |     |         | [nb 2]                                |
|    |     |         | [nb 3]                                |
| 15 | [F] | ۲nb 21  | [nb 4]                                |
|    |     |         | [nb 5]                                |
|    |     |         | Quanto maior o filtro, mais estável o |
|    |     |         | valor mostrado no Display mas o       |
|    |     |         | tempo de resposta fica mais lento     |
|    |     |         | Pressione [>0<] para definir o Valor  |
|    |     |         | máximo a sor mostrado                 |
|    |     |         |                                       |
|    |     |         |                                       |
| 16 | [F] | [Pd 6F] | [Pd 2F] 5%* Passo 12                  |
|    |     |         | [Pd 3F] 10%* Passo 12                 |
|    |     |         | [Pd 4F] 20%* Passo 12                 |
|    |     |         | [Pd 5F] 50%* Passo 12                 |
|    |     |         | [Pd 6F]100%* Passo 12                 |
| 17 | [F] | [End]   | Fim da Configuração                   |
|    |     |         | Retorna para o estágio de pesagem     |
| 18 | [F] |         | ou pressione [>0<] para voltar para o |
|    |     |         | passo 1                               |

#### Calibragem com Controle Remoto

O Display foi ligado e entrou no estágio padrão de pesagem após o autoteste

| PASSO | OPERAÇÃO                            | DISPLAY   | NOTAS                                |
|-------|-------------------------------------|-----------|--------------------------------------|
| 1     | [▲]                                 | [P-0000 ] | Solicitar senha                      |
| 2     | [H] Mover o cursor<br>[*] Adicionar | [8888]    | Senha de calibragem: 8888            |
|       | [>0<] Reduzir                       |           |                                      |
|       |                                     |           | Pressione [*] ou [>0<] para escolher |
|       |                                     |           | o espaçamento da pesagem             |
|       |                                     |           | [E 1]                                |
|       |                                     |           | [E 2]                                |
| 3     | [▲]                                 | [E 1]     | [E 5]                                |
|       |                                     |           | [E 10]                               |
|       |                                     |           | [E 20]                               |
|       |                                     |           | [E 50]                               |
|       |                                     |           | [E 100]                              |
|       |                                     |           | Pressione [*] ou [>0<] para escolher |
|       |                                     |           | a posição do ponto decimal           |
| 4     | [▲]                                 | [dC 0]    |                                      |
|       |                                     |           | [dC .1]                              |
|       |                                     |           | [dC . 2]                             |
|       |                                     |           | [dC . 3]                             |
| _     |                                     | <b>.</b>  | Defina o peso máximo, ex: 10000kg    |
| 5     | [▲]                                 | [010000]  | [H] Move o cursor                    |
|       |                                     |           | [*] Adiciona                         |
|       |                                     |           | [>0<] Reduz                          |

IDM Control Equipamentos Industriais

| 6  | [▲]                                                  | [noLoad] | Calibração do ponto zero, deixe o<br>display estável e sem carga. |
|----|------------------------------------------------------|----------|-------------------------------------------------------------------|
| 7  | [▲]                                                  | [adload] | Adicione uma carga conhecida.<br>Exemplo: carga de 1000kg         |
| 8  | [▲]                                                  | [000000] | Insira o valor do peso carregado                                  |
| 9  | [H] Mover o cursor<br>[*] Adicionar<br>[>0<] Reduzir | [001000] |                                                                   |
| 10 | [▲]                                                  | []       | Calibra, salva e retorna para o<br>estágio de pesagem             |

#### Configuração pelo controle

| PASSO | OPERAÇÃO                                             | DISPLAY   | NOTAS                                                                                                    |
|-------|------------------------------------------------------|-----------|----------------------------------------------------------------------------------------------------|
| 1     | [▲]                                                  | [P-0000 ] |                                                                                                    |
| 2     | [H] Mover o cursor<br>[*] Adicionar<br>[>0<] Reduzir | [9999]    |                                                                                                    |
| 3     | [▲]                                                  | [Ld 2d]   | Pressione [>0<] para definir o valor<br>de início da pesagem[Ld 1d] 1*(Valor de E no passo 3)[Ld 2d] 2*(Valor de E no passo 3)[Ld 3d] 3*(Valor de E no passo 3)[Ld 4d] 4*(Valor de E no passo 3)[Ld 5d] 5*(Valor de E no passo 3) |
| 4     | [▲]                                                  | [nb 2]    | Pressione [>0<] para definir o filtro<br>[nb 1]<br>[nb 2]<br>[nb 3]<br>[nb 4]<br>[nb 5]<br>Quanto maior o filtro, mais estável o<br>valor mostrado no Display, mas o<br>tempo de resposta fica mais lento                         |
| 5     | [▲]                                                  | [Pd 6F]   | Pressione [>0<] para definir o Valormáximo a ser mostrado[Pd 1F] 2%* Valor Máximo[Pd 2F] 5%* Valor Máximo[Pd 3F] 10%* Valor Máximo[Pd 4F] 20%* Valor Máximo[Pd 5F] 50%* Valor Máximo[Pd 6F]100%* Valor Máximo                     |
| 6     | [▲]                                                  | []        | Salvar e retornar para o estágio de<br>pesagem                                                                                                    |

⊠ vendas@idmcontrol.com.br